Για να εισέλθετε στο χώρο του Open eClass, αρχικά μεταβαίνετε στην ιστοσελίδα του ΔΙΕΚ Μοναστηρίου (http://iek-monast.thess.sch.gr).

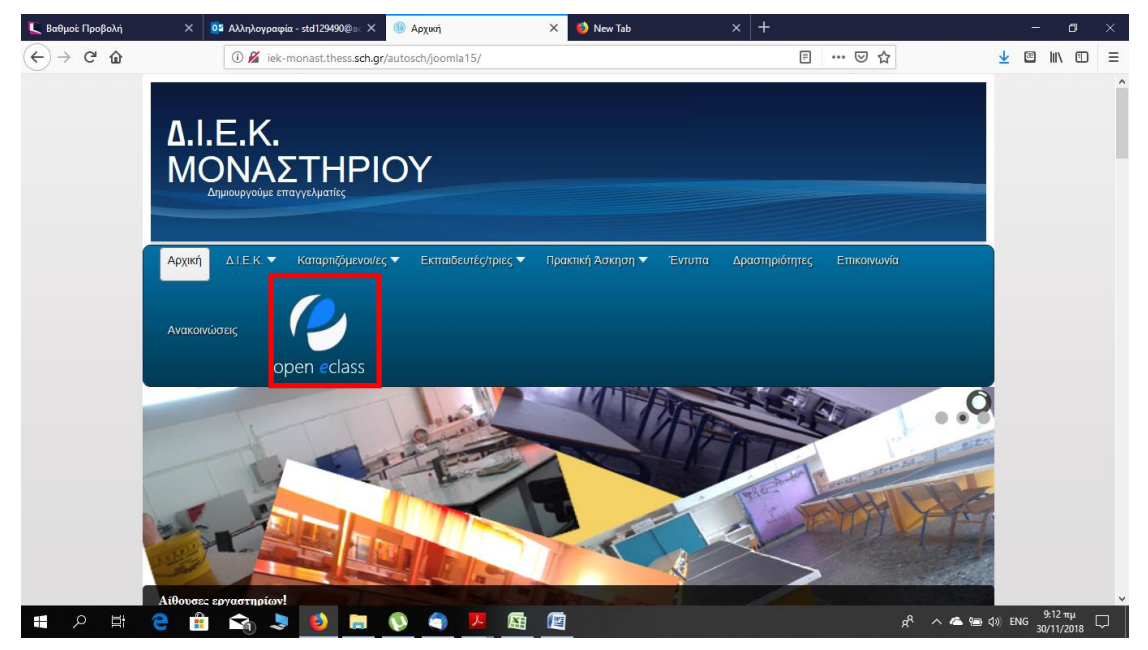

Μόλις ανοίξει η ιστοσελίδα πατήστε στο εικονίδιο open eclass (Εικόνα 1).

Εικόνα 1

Στη νέα σελίδα που ανοίγει πατήστε στον σύνδεσμο Μετάβαση στο eClass (Εικόνα 2).

| 🛴 Βαθμού Προβολή 🛛 🗙 🧕                         | 🕯 Αλληλογραφία - std129490@ac 🗙 🌑 Αρχική 🛛 🗙            | :: Ανάκτηση στοιχείων Open eCla: 🗙 🧕 New Tab | × + | - 6    | ×   |
|------------------------------------------------|---------------------------------------------------------|----------------------------------------------|-----|--------|-----|
| $\leftarrow$ $\rightarrow$ C $\textcircled{a}$ | (i) iek-monast.thess. <b>sch.gr</b> /users/showdata.php | ⊡ ☆                                          |     | ⊻ ⊠ ∥\ | ⊡ ≡ |
|                                                | Αριθμός Ταυτότητας ή Διαβατηρίου :                      | Βρες τα στοιχεία μου                         |     |        |     |
| Μετάβαση στο eClass                            |                                                         |                                              |     |        |     |

| Q | İ | e | <b>1</b> . | ۵ ( | P | 9 | ۶ |  | 6 | x <sup>R</sup> ∧ 🛎 📾 ⊄3) ENG 9:13 πμ 🖵 |
|---|---|---|------------|-----|---|---|---|--|---|----------------------------------------|

Εικόνα 2

Στην επόμενη σελίδα δώστε τα στοιχεία σας - Όνομα Χρήστη (Username) και Συνθηματικό (Password) - στα αντίστοιχα πλαίσια και πατήστε στο κουμπί Είσοδος (Εικόνα 3).

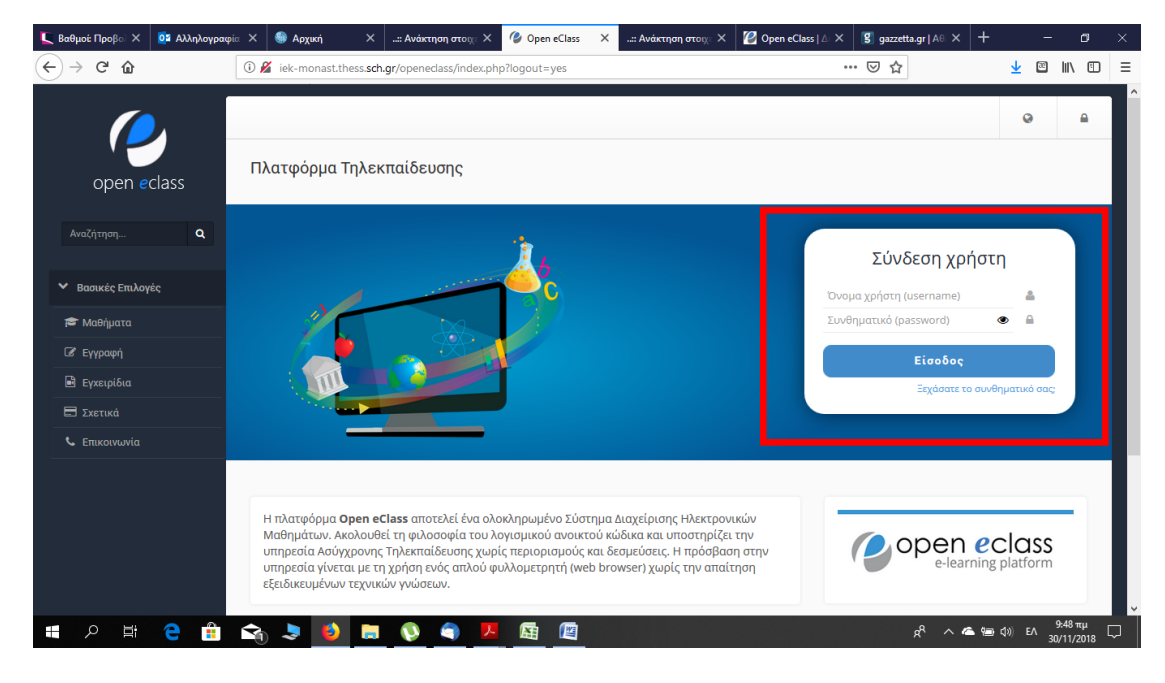

ΣΗΜ: Σε περίπτωση που έχετε ξεχάσει το συνθηματικό σας, πατήστε στο σύνδεσμο Ξεχάσατε το συνθηματικό σας; και ακολουθήστε τις οδηγίες στη σελίδα που ανοίγει.

Εικόνα 3

Αφού συνδεθείτε, θα ανοίξει η σελίδα του open eClass. Αρχικά πρέπει να δημιουργήσετε ένα ή περισσότερα μαθήματα. Πατήστε στο κουμπί Δημιουργία μαθήματος (Εικόνα 4).

| Βαθμοί: Προβολή 🛛 🗙 🤇                     | 📭 Αλληλογραφία - std1294 🗙 🌒 Αρχική 🛛 🗙:: Ανάκτηση στοιχείων Ορει 🗙 🥝 Open eC               | ass X                                     | 赵 Nev                              | v Tab    |         | ×                 |                           | -       | ٥              |  |
|-------------------------------------------|---------------------------------------------------------------------------------------------|-------------------------------------------|------------------------------------|----------|---------|-------------------|---------------------------|---------|----------------|--|
| ·)→ C' û                                  | (iek-monast.thess. <b>sch.gr</b> /openedass/main/portfolio.php                              |                                           | ••                                 | • 🛛 t    | 2       |                   | $\underline{\mathbf{v}}$  | @   '   | \ 🗉            |  |
|                                           |                                                                                             |                                           |                                    |          | 1       | A.                | adm                       | in      | ÷              |  |
|                                           | # Χαρτοφυλάκιο                                                                              |                                           |                                    |          |         |                   |                           |         |                |  |
| open eclass                               | Χαρτοφυλάκιο χρήστη                                                                         |                                           |                                    |          |         |                   |                           |         |                |  |
| Αναζήτηση                                 | <b>λ</b>                                                                                    |                                           | 🗸 Εγγρα                            | φή σε μά | ιθημα   | 🗢 Δημι            | ουργία μα                 | ιθήματο | s              |  |
| Επιλογές Διαχείρισης                      | Τα μαθήματα μου                                                                             | Το ημερο                                  | λόγιό μα                           | ou       |         |                   |                           |         |                |  |
| <ul> <li>Διαχείριση πλατφόρμας</li> </ul> | Δεν έχετε εγγραφεί σε μαθήματα!                                                             | •                                         | <ul> <li>Νοέμβριος 2018</li> </ul> |          |         |                   |                           | •       |                |  |
| Βασικές Επιλογές                          |                                                                                             | Κυριακή                                   | Δευτέρα                            | Τρίτη    | Τετάρτη | Πέμπτη            | Παρασκευή                 | Σάββατο |                |  |
| Επιλογές Χρήστη                           | Επιλέξτε <b>«Δημιουργία μαθήματος»</b> για να δημιουργήσετε τα ηλεκτρονικά σας<br>μαθήματα. | 4                                         | 5                                  | 6        | 7       | 8                 | 9                         | 10      |                |  |
|                                           |                                                                                             | 11                                        | 12                                 | 13       | 14      | 15                | 16                        | 17      |                |  |
|                                           | Οι τελευταίες μου ανακοινώσεις                                                              | 18                                        | 19                                 | 20       | 21      | 22                | 23                        | 24      |                |  |
|                                           | - Δεν υπάρχουν πρόσφατες ανακοινώσεις -                                                     | 25                                        | 26                                 | 27       | 28      | 29                | 30                        |         |                |  |
|                                           | περισσότερα                                                                                 |                                           |                                    |          |         |                   |                           |         |                |  |
|                                           |                                                                                             | <ul> <li>Προθε</li> <li>Γεγονά</li> </ul> | σμία<br>ος μαθήματο                | οç       |         | Γεγονός<br>Προσωπ | συστήματος<br>ικό γεγονός |         |                |  |
| 오 🖽 🤤                                     | 🔒 😪 🍠 🛤 🔇 🕥 🖉 🛤 🔤                                                                           |                                           |                                    |          | RR      | ~ ~               | <b>白</b> (小) EN           | VG 9:14 | 4 πµ<br>1/2019 |  |

Εικόνα 4

Στη συνέχεια ανοίγει η καρτέλα δημιουργίας μαθήματος (Εικόνα 5). Εδώ, τα βασικά πεδία είναι το πεδίο *Τίτλος* και το πεδίο *Κατηγορία* (σημειώνουμε ότι στο open eClass, η έννοια της κατηγορίας είναι ταυτόσημη του τμήματος). Παρατηρήστε επίσης, ότι στο πεδίο Εκπαιδευτές, είναι ήδη καταχωρημένο το ονοματεπώνυμό σας.

Αρχικά, δώστε τον τίτλο του μαθήματος στο αντίστοιχο πεδίο (παρακαλούμε ο τίτλος να είναι όπως αναφέρεται στον Οδηγό Σπουδών προς αποφυγή παρανοήσεων).

| 🕻 Βαθμού Προβολή 🛛 🗙                                               | 📴 Αλληλογραφία - std1294 🗙 🏐 Α | οχική Χ               | :: Ανάκτηση στοιχείων Ορ∈⊨ Χ   | 侈 Open eClass   Δημιουργίε 🗙 | 🥹 New Tab | × + -                       | o ×           |
|--------------------------------------------------------------------|--------------------------------|-----------------------|--------------------------------|------------------------------|-----------|-----------------------------|---------------|
| ← → ♂ ŵ                                                            | iek-monast.thess. <b>sch.g</b> | /openeclass/modules/c | reate_course/create_course.php |                              | … ⊠ ☆     | <u>↓</u> 🖻 II               | \ □ =         |
| open eclass                                                        | Χαρτοφυλάκιο / Δημιουργ        | α μαθήματος<br>ήστη   |                                |                              |           |                             | ^             |
| Αναζήτηση                                                          | Δημιουργία μαθήματ             | ος 🚱                  |                                |                              |           | 🕈 Επιστροφ                  | ή             |
| Επιλογές Διαχείρισης                                               |                                |                       |                                |                              |           |                             |               |
| Βασικές Επιλογές                                                   | Τίτλος                         | Τίτλος                |                                |                              |           |                             |               |
| Επιλογές Χρήστη                                                    | Κωδικός                        | (προαιρετικό)         |                                |                              |           |                             |               |
| <ul> <li>Δημιουργία μαθήματος</li> <li>Τα μαθήματα μου</li> </ul>  | Κατηγορία                      |                       |                                |                              |           |                             | 11            |
| 🖸 Τα μηνύματά μου                                                  | Εκπαιδευτές                    |                       |                                |                              |           |                             |               |
| <ul> <li>Οι ανακοινώσεις μου</li> <li>Το ημερολόγιό μου</li> </ul> | Γλώσσα                         | Ελληνικά              |                                |                              |           | ~                           |               |
| 🕼 Οι σημειώσεις μου                                                | Σύντομη                        | ≡• B <i>I</i>         | 8 🖬 🖻 🗏 🖻                      |                              | - I I     |                             |               |
| 🔲 Το ιστολόγιό μου                                                 | περιγραφη του<br>μαθήματος     |                       |                                |                              |           |                             |               |
| 🚔 Το προφίλ μου                                                    | (προαιρετικό)                  |                       |                                |                              |           |                             |               |
| 🕍 Τα στατιστικά μου                                                |                                |                       |                                |                              |           |                             |               |
|                                                                    |                                | р                     |                                |                              |           | Λέξεις: 0                   | ,             |
| 🖶 ମ 🛱 🤤                                                            | 💼 🔄 🗦 🚺 🗖                      | 🔇 🧟 💆                 |                                |                              | Å         | へ へ 管 句)) ENG 9:18<br>30/11 | πµ<br>/2018 🖓 |

Εικόνα 5

Στη συνέχεια κάντε κλικ στο πεδίο *Κατηγορία* οπότε και ανοίγει το αναδυόμενο παράθυρο *Επιλογή Κατηγορίας* (Εικόνα 6).

| 【 Βαθμοί: Προβολή 🛛 🗙 | 02 Αλληλογραφία - std1294 🗙      | 🏐 Αρχική                 | ×                                | :: Ανάκτηση στοιχεί  | ων Орег 🗙 | 🥝 Open eClass   Δημι | ουργίε 🗙 🛛 😆 | New Tab | ×                  | +                       | -              | ٥                 | × |
|-----------------------|----------------------------------|--------------------------|----------------------------------|----------------------|-----------|----------------------|--------------|---------|--------------------|-------------------------|----------------|-------------------|---|
| ← → ♂ ŵ               | iek-monast.these                 | s.sch.gr/open            | eclass/modules/cre               | eate_course/create_c | ourse.php |                      |              | 🗵 ☆     |                    | $\overline{\mathbf{A}}$ | 2              | \                 | ≡ |
| open eclass           | Χαρτοφυλάκιο / Δη<br>Χαρτοφυλάκο | μιουργία μαθή<br>Επιλογι | <sup>ματος</sup><br>ή Κατηγορίας |                      |           |                      | ×            |         |                    |                         |                |                   |   |
| Αναζήτηση             | Δημιουργία μαθ                   | <b>⊕</b> -Δ.I.E.K        |                                  |                      |           |                      |              |         |                    |                         |                |                   |   |
| Επιλογές Διαχείρισης  |                                  |                          |                                  |                      |           | Ακύρωση              | Επιλογή      |         |                    | € E                     | πιστροφ        | ή                 |   |
| Βασικές Επιλογές      | т                                | ίτλος:                   | Τίτλος                           |                      |           |                      |              |         |                    |                         |                |                   |   |
| ✓ Επιλογές Χρήστη     | Κω                               | δικός:                   | (προαιρετικό)                    |                      |           |                      |              |         |                    |                         |                |                   |   |
| Ο Δημιουργία μαθήματο | κατη                             | γορία:                   |                                  |                      |           |                      |              |         |                    |                         |                |                   |   |
| 🞓 Τα μαθήματα μου     |                                  |                          |                                  |                      |           |                      |              |         |                    |                         |                |                   |   |
| 🖂 Τα μηνύματά μου     | Εκπαιδ                           | ευτές:                   |                                  |                      |           |                      |              |         |                    |                         |                |                   |   |
| 📢 Οι ανακοινώσεις μου | Γλ                               | ώσσα:                    | Ελληνικά                         |                      |           |                      |              |         |                    |                         | ~              |                   |   |
| 🛗 Το ημερολόγιό μου   |                                  |                          | Louipena                         |                      |           |                      |              |         |                    |                         |                |                   |   |
| 🕼 Οι σημειώσεις μου   | ύζ                               | ντομη<br>οή του          | ≡• B <i>I</i>                    | <i>e</i> 🔺 🕨         | ₿         | <b>E E E :</b>       | =• ≣•        |         |                    |                         |                |                   |   |
| 🔲 Το ιστολόγιό μου    | μαθή                             | ματος                    |                                  |                      |           |                      |              |         |                    |                         |                |                   |   |
| 🚨 Το προφίλ μου       | (προαιρ                          | ETLKO):                  |                                  |                      |           |                      |              |         |                    |                         |                |                   |   |
| 🕍 Τα στατιστικά μου   |                                  |                          |                                  |                      |           |                      |              |         |                    |                         |                |                   |   |
|                       |                                  |                          | р                                |                      |           |                      |              |         |                    | ٨                       | έξεις: 0<br>   |                   |   |
| 🕂 🔎 🖽 🧲               | 🔒 🦙 🍃 🤞                          |                          | ) 🤤 <mark>1</mark>               | <b>X:</b>            |           |                      |              | :       | r <sup>e</sup> ~ « | <b>4⊡ (</b> 30) E       | 9:1<br>NG 30/1 | <sup>8</sup> πμ [ |   |

Εικόνα 6

Σ' αυτό το αναδυόμενο παράθυρο κάντε κλικ στο σύμβολο 🕣 που βρίσκεται αριστερά από το Δ.Ι.Ε.Κ. ΜΟΝΑΣΤΗΡΙΟΥ οπότε και αναπτύσσεται η λίστα με όλες τις κατηγορίες (τμήματα) του Δ.Ι.Ε.Κ (Εικόνα 7).

Η κατηγορία (τμήμα) για την οποία έχετε δηλωθεί ως εκπαιδευτές και για την οποία θα δημιουργήσετε το μάθημα, είναι γραμμένη με έντονα γράμματα.

**ΠΡΟΣΟΧΗ:** Εάν κάνετε μάθημα σε δύο ή περισσότερα τμήματα, σας έχει δοθεί αντίστοιχος αριθμός από Username και Password. Η κατηγορία που εμφανίζεται με έντονα γράμματα είναι αυτή για την οποία έχετε συνδεθεί και πρέπει να δημιουργήσετε το μάθημα. Μην επιλέξετε άλλη κατηγορία γιατί τότε θα βλέπουν το μάθημά σας οι εκπαιδευόμενοι εκείνης της κατηγορίας και όχι αυτής που θέλετε.

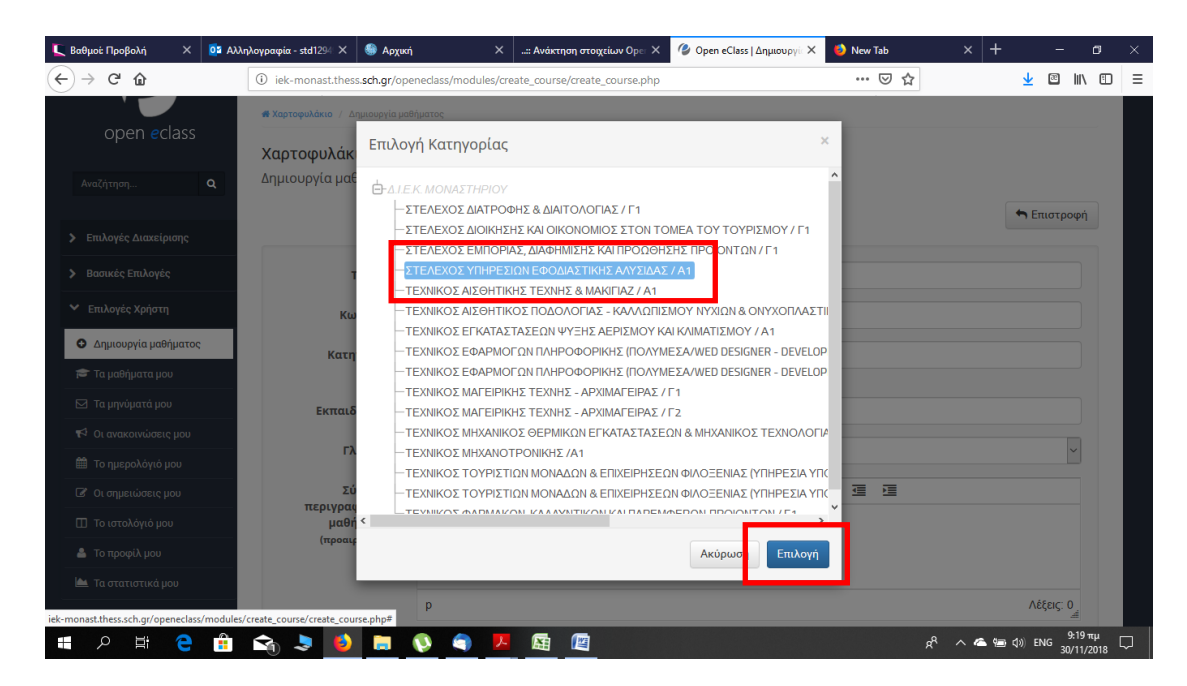

Εικόνα 7

Αφού επιλέξετε τη σωστή κατηγορία πατήστε στο πλήκτρο Επιλογή. Το αναδυόμενο παράθυρο κλείνει και επιστρέφετε στην καρτέλα δημιουργίας μαθήματος (Εικόνα 8).

Παρατηρήστε ότι στο πεδίο *Κατηγορία* εμφανίζεται πλέον η κατηγορία που επιλέξατε. Αν δείτε ότι κατά λάθος επιλέξατε άλλη κατηγορία από αυτή που έπρεπε, ξεκινήστε την ίδια διαδικασία κάνοντας κλικ στο πεδίο *Κατηγορία*.

Ολισθήστε προς το κάτω μέρος τη καρτέλας δημιουργίας μαθήματος και από τις διαθέσιμες επιλογές, **Διαθέσιμοι Τύποι Πρόσβασης**, επιλέξτε Απαιτείται Εγγραφή ή *Κλειστό Μάθημα* (Εικόνα 8).

Τέλος, πατήστε στο πλήκτρο Δημιουργία Μαθήματος.

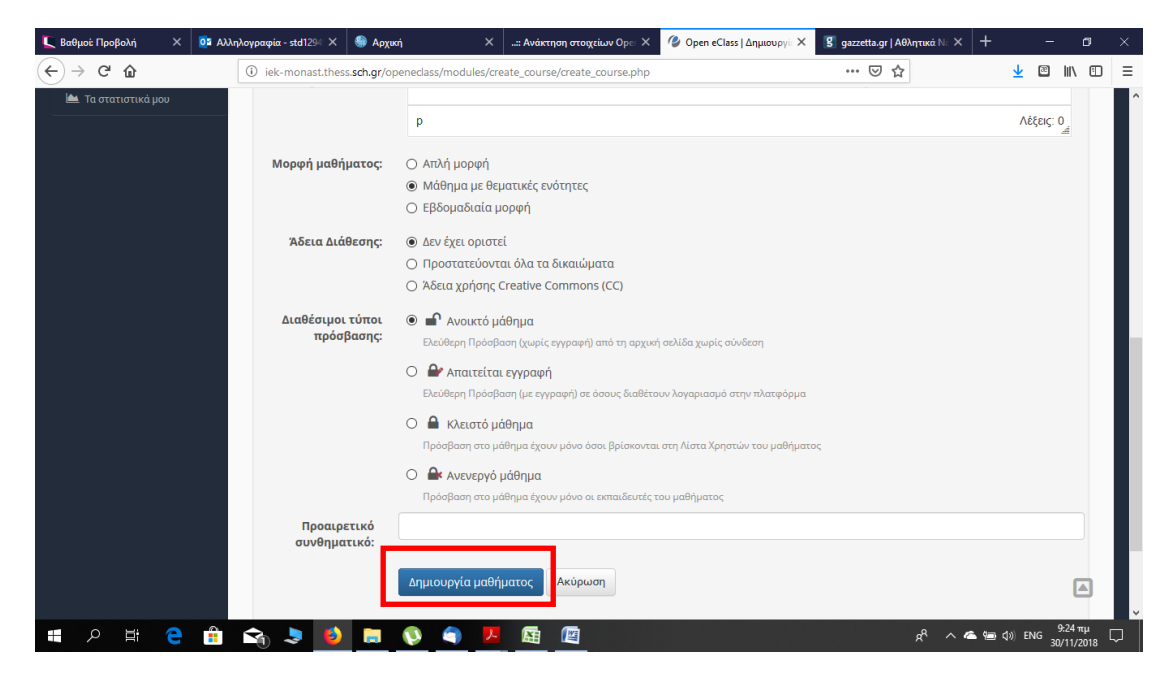

Εικόνα 8